## (i) Arranging a Scorecard

| â International Limited |                                 |   |
|-------------------------|---------------------------------|---|
|                         | Q Find                          | D |
| Scorecards              | HQ Scorecard                    | • |
| Dashboards              | ▲ Financial                     | • |
| Initiatives             | Improve Profit                  | • |
| 🐣 Reports               | O Profit                        | • |
| Briefings               | Customer                        | • |
|                         | Improve Customer Satisfaction   | • |
|                         | • % Customer Satisfaction Score | • |
| <u> </u> Home           | Improve Brand Awareness         | • |
| 🗙 Bookmarks             | Internal Processes              | • |
|                         | Organisational Capacity         | • |
|                         | Improve Knowledge and Skills    | • |
|                         | Improve Content Genetration     | • |

When you have added some items to your Scorecard it might look something like this.

You can add as many items to your scorecard as you wish.

At some point you will need to arrange the items.

They can be moved and tiered.

| Ô     | Internationa | l Limited                                             | < |
|-------|--------------|-------------------------------------------------------|---|
| SECTI |              | Q Find                                                |   |
| #     | Scorecards   | + New Scorecard Item                                  |   |
| •     | Dashboards   | HO Scorecard                                          |   |
| 2     | Initiatives  |                                                       |   |
| ¢     | Reports      | <ul> <li>Financial</li> <li>Improve Profit</li> </ul> |   |
| Ш     | Briefings    |                                                       |   |
| PERS  |              | ▲ Customer                                            |   |
| R     | Home         | Improve Brand Awareness                               |   |
| _     | Destaurates  | Improve Customer Satisfaction                         |   |
| ど     | Bookmarks    | % Customer Satisfaction S                             |   |
|       |              | Internal Processes                                    |   |
|       |              | Organisational Capacity                               |   |
|       |              |                                                       |   |
|       |              | Improve Content Genetration                           |   |

Click Edit at the bottom of the menu list.

Drag and drop the items in the list to the correct places.

In this example the objects have been re-ordered and tiered to create the correct scorecard relationship

Click **Done** at the bottom of the menu list when you have finished

## intrafocus